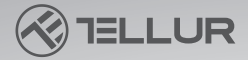

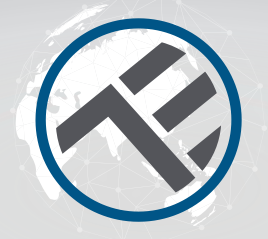

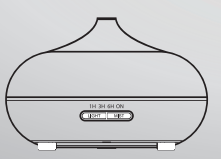

# Diffusore di Aromaterapia WiFi TLL331101 Manuale d'uso

# **INTO YOUR FUTURE**

Il diffusore WiFi per aromaterapia usa un meccanismo a base di ultrasuoni per atomizzare l'acqua e gli oli essenziali del serbatoio, trasformandoli in vapori freddi e profumati.

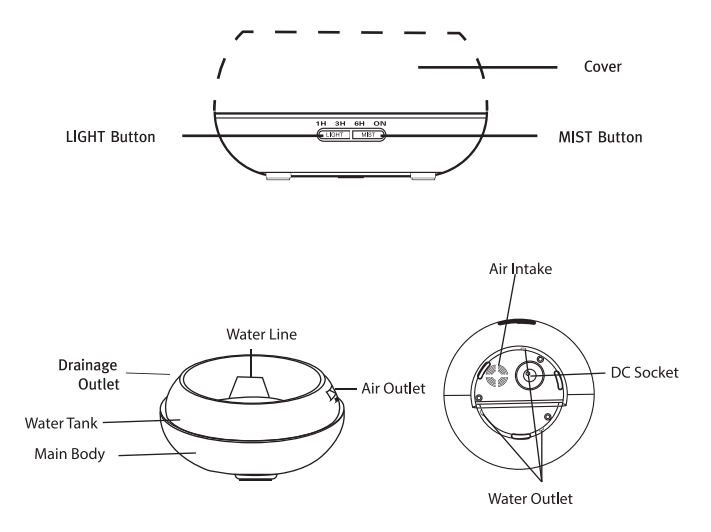

## **OPERAZIONI DI BASE**

1. Sistema il diffusore in posizione diritta e tira il coperchio all'insù per rimuoverlo. (fig. 1)

2. Inserire il cavo di carico nella porta iack collocata alla base del diffusore. (fig. 2)

Versa dell'acqua pulita e aggiungi oli essenziali nel serbatoio. Il livello dell'acqua NON deve superare la tacca che indica il limite MAX (400 ml). NON usare acqua bollente. NON riempire il diffusore con acqua mentre è acceso. Si consiglia di aggiungere 2-3 gocce di olio essenziale per 100 ml di acqua. (fig. 3)

4. Rimetti il coperchio sul diffusore. NON accendere il diffusore fino a guando non sistemi correttamente il coperchio. (fig. 4) 5. Collega il caricatore alla presa.

6. Per accendere il diffusore, premi il pulsante MIST e scegli i tempi di funzionamento (1h - 3h - 6h - continuo). Il livello dei vapori può essere aggiustato premendo a lungo il pulsante MIST fino a guando verrà emesso l'avviso sonoro (un bip = livello alto: due bip = livello basso). Per fermare il diffusore, premi il pulsante MIST fino a quando percorri l'intero ciclo di opzioni: 1h->3h->6h->continuo

acceso->spento. (fig. 5)

7. Premi il pulsante LIGHT per accendere il sistema di illuminazione LED. L'intensità della luce può essere regolata andando a premere il pulsante LIGHT, passando per tutta la gamma di opzioni: forte -> lieve -> fermo. (fig. 6)

8. Se non usi il diffusore per un lungo periodo di tempo, svuotalo completamente e fallo asciugare.

9. Il diffusore non si avvia in automatico guando viene collegato ad una fonte di corrente

10. Il diffusore fermerà in automatico tutte le funzioni (atomizzazione ed illuminazione) guando il livello dell'acqua si abbassa. Se non c'è sufficiente acqua nel serbatoio per lavorare in sicurezza, il diffusore si fermerà in automatico nonostante sia accesso dal pulsante.

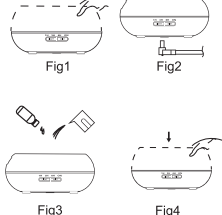

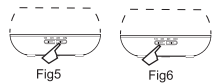

## AVVERTENZA

- La quantità e l'intensità dei vapori può variare, però questo è normale e non va interpretato come difetto.
- Le variazioni sono causate da fattori come il tipo d'acqua utilizzata, il livello dell'umidità, la temperatura e le correnti d'aria.
- Usa soltanto oli essenziali 100% naturali. Gli oli con composti chimici, aromi o scorie possono provocare dei danni al prodotto.
- Prima di cambiare l'olio essenziale utilizzato, pulisci il diffusore seguendo i passi descritti nel capitolo "Manutenzione del diffusore".

## PERDITE ACCIDENTALI

Se il diffusore viene urtato o rovesciato durante il funzionamento, segui i passi sottostanti per evitare il danneggiamento dello stesso:

- 1. Stacca il diffusore dalla presa.
- 2. Scolla l'acqua dal serbatoio.

 Scuoti piano il diffusore per eliminare i residui d'acqua e lascia il diffusore all'aria per almeno 24 ore per farlo asciugare.

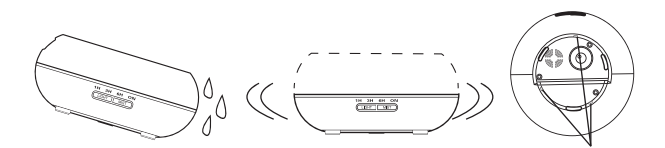

Water Outlet

### MANUTENZIONE

Dopo 5-6 utilizzi o 3-5 giorni d'uso, pulisci il diffusore seguendo i passi descritti di seguito:

1. Stacca il diffusore dalla presa e rimuovi il coperchio.

2. Scolla tutta l'acqua dal serbatoio.

3. Pulisci il diffusore con un pò di detersivo per i piatti a temperatura ambiente. Usa un panno per pulire facilmente il diffusore e un panno pulito per asciugarlo.

4. Per evitare ogni infiltrazione d'acqua nell'Orifizio di scarico dell'aria, segui le istruzioni delle foto sottostanti e scolla l'acqua in base alla prima foto (). Non scollare l'acqua dal diffusore come nell'esempio della seconda foto (X).

5. Non usare acidi o detersivi a base di enzimi, in quanto il diffusore potrebbe rilasciare dei gas velenosi oppure si potrebbe danneggiare.

Nota: Assicurati che il detersivo usato per la pulizia del diffusore è uno delicato.

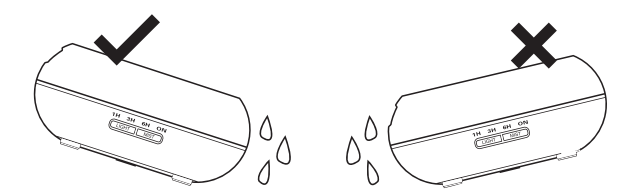

## **MISURE Di PREVENZIONE**

Leggi attentamente e applica le seguenti misure di prevenzione:

- Non cambiare, smontare o riparare il diffusore da solo. Se il diffusore necessità verifiche o riparazioni tecniche, contatta il negozio rivenditore o il distributore.
- Non accendere il diffusore se il serbatoio d'acqua è vuoto.
- Non toccare il meccanismo di atomizzazione.
- Pulisci il diffusore regolarmente, seguendo i passi descritti nella sezione "Manutenzione del diffusore".
- Stacca sempre il diffusore dalla presa prima di pulirlo.
- Per una buona igiene, scolla l'acqua dal diffusore dopo ogni uso. Fai uscire l'acqua dal lato di scollo del diffusore e usa un panno pulito e asciutto per pulirlo.
- Gli oli essenziali possono corrodere la superficie del diffusore. Usa un panno morbido per pulire le gocce di olio dal diffusore.
- Per riempire il serbatoio d'acqua, usa sempre l'apposito misurino. NON riempire il serbatoio direttamente dal rubinetto!
- Non lasciare il diffusore a vaporizzare direttamente sui mobili, su vestiti, pareti ecc.
- Tieni il diffusore lontano dai raggi diretti del sole, da fonti di calore, aria condizionata e ventilatori.
- Sistema sempre il diffusore su superfici stabili e diritte. NON sistemare il diffusore su tappetini, coperte o altre superfici instabili.
- Mantieni il diffusore a distanza dalle apparecchiature elettroniche come televisioni o apparecchiature audio.
- Dopo lo spegnimento, attendi 60 minuti prima di riavviare il diffusore per evitare di danneggiare il meccanismo di atomizzazione.
- Non usare acqua frizzante.
- Non spostare mai il diffusore durante il funzionamento.
- Non toccare il diffusore a mani nude.
- Non tenere il diffusore alla portata dei bambini o degli animali. Non lasciare i bambini incustoditi intorno al diffusore. Questo prodotto non va usato dai bambini o da persone non addestrate.
- Nel caso in cui il cavo fa fumo o brucia, staccatelo subito dalla presa.

## RIPARAZIONE

| Se durante il fun                                                     | zionamento il prodotto presenta anomalie, fare riferimento alla<br>tabella sottostante:                                                                                                    |
|-----------------------------------------------------------------------|----------------------------------------------------------------------------------------------------|
| ll diffusore non<br>si accende / si<br>spegn                          | C'è acqua a sufficienza nel serbatoio?<br>No - Aggiungi dell'acqua nel serbatoio.<br>Il cavo di alimentazione è collegato correttamente?<br>- Stacca il cavo, verifica gli spinotti e ricollegalo attentamente                                                                                                    |
| ll diffusore<br>non<br>atomizza /<br>atomizza in<br>maniera<br>errata | <ul> <li>Troppa poca acqua nel serbatoio? Troppa acqua nel serbatoio?</li> <li>Aggiungi la quantità giusta di acqua nel serbatoio. L'acqua non deve superare la tacca MAX (400 ml).</li> <li>Polvere depositata sul meccanismo di atomizzazione?</li> <li>Leggi la sezione "Manutenzione del diffusore" - disinstalla e reinstalla correttamente affinché i vapori circolino liberamente.</li> <li>Il coperchio interno e quello esterno sono ben posizionati? Polvere depositata nell'orifizio di ammissione dell'aria dalla base del diffusore?</li> <li>Solleva e riposiziona correttamente il coperchio interno e/o esterno. Se c'è troppa polvere nell'orifizio di ammissione, i vapori non circoleranno correttamente. Pulisci l'orifizio di ammissione dell'aria.</li> </ul> |
| Perdite di<br>acqua dal<br>diffusore                                  | <ul> <li>Il coperchio interno e quello esterno sono sistemati male?</li> <li>Solleva e rimonta correttamente il coperchio interno e/o esterno.</li> <li>Temperature basse o umidità alta?</li> <li>In queste condizioni, i vapori si possono condensare velocemente<br/>in gocce d'acqua.</li> </ul>                                                                                                    |

## SPECIFICHE

Voltaggio: AC100-240V / DC24V 650ma Capacità: 300ml Potenza massima: 14W Frequenza ultrasuoni: 2.4MHz Tempo di funzionamento: 6-10 ore Potenza di vaporizzazione: 40-50 ml/ora Livello di vaporizzazione: Basso o forte Temporizzatore: 1h/3h/6h/ON Luce: 7 colori LED Protezione livello basso dell'acqua: Arresto automatico Frequenza operativa WiFi: 2.4GHz Standard WiFi: IEEE 802.11b/g/n Sicurezza: WPA-PSK/ WPA2-PSK /WPA/WPA2/WEP/WPS2/WAPI Codifica: WEP/TKIP/AES Compatibilità: Apparecchiature dotate di sistema operativo Android 4.1 / iOS 8 o più recente. Il pacchetto comprende: Diffusore di Aromaterapia WiFi, Adattatore AC/DC, Manuale d'uso Oli essenziali: Nono sono compresi Dimensioni del prodotto: D 169 mm x H 121 mm Peso del prodotto: 450 ar.

#### ISTRUZIONI

L'applicazione Tellur Smart è disponibile anche su Google Play e in App Store.

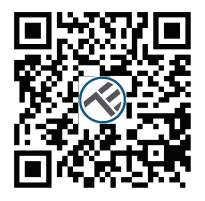

Available on the App Store

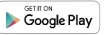

91962 C 10777222611

Register

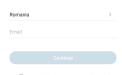

Una volta scaricata, l'applicazione ti chiederà il consenso di installarla sul tuo dispositivo. Inserisci il numero di telefono o l'indirizzo e-mail e seleziona il Paese in cui vivi.

Se scegli di utilizzare il numero di telefono riceverai un messaggio testo con un codice di registrazione.

Se scegli di usare l'indirizzo e-mail, allora dovrai impostare anche una password.

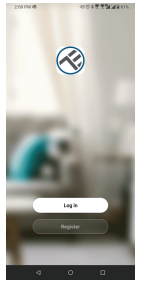

4 0 0

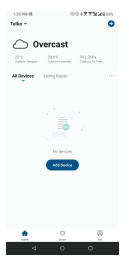

#### Aggiungi un nuovo dispositivo

- Assicurati che il dispositivo che vuoi collegare è aperto e lampeggia.
- Apri l'applicazione e seleziona "+" per aggiungere il dispositivo.

- Seleziona la rete WiFi e inserisci la password
- Una volta collegato, puoi rinominare il dispositivo e salvare premendo il pulsante "Salva"
- Nell'applicazione Tellur Smart puoi aggiungere più dispositivi che puoi accedere e controllare facilmente, usando il tuo smartphone.

| 1.                                                                                                    | 2.                                                                                                    | 3.                                                                                                    | 4.                                      | 5.                     |
|----------------------------------------------------------------------------------------------------|----------------------------------------------------------------------------------------------------|----------------------------------------------------------------------------------------------------|-----------------------------------------|------------------------|
| 13946.D 0017754200                                                                                                    | 1251446 D 0001775222001                                                                                                    | 136946 G ROTTERS                                                                                                    | 1369M 6 G 800+77544687                  | 136FM-6 G BOT###342657 |
| C Add Manually Auto Scan (2)                                                                                                    | Carcel                                                                                                    | Carcel EZ Made >>                                                                                                    | Concel                                  | Done                   |
| Environi<br>uppenny<br>uppenny<br>Environi<br>Environi<br>Environi<br>Environi<br>Environi                                                                                                    | Select 2.4 Gifz Wi-Fi Network and<br>order paismond.<br>If your VERs Sing block places and it is to 2.40%.<br>Convent radie within radied | Reset the device first.<br>Parane or the device and conders that the industries is<br>being spatial.<br>Note points employing the optional distribution within 3<br>employing the entropy in device. | Adding device                           | Added successfully     |
| Control (b)         A starty         Control (b)         Barty           Barty         Control (b)         Barty         Barty           Barty         Control (b)         Barty         Barty           Barty         Control (b)         Barty         Barty           Barty         Barty         Barty         Barty           Control (b)         Barty         Barty         Barty | 10 12 12 12 12 12 12 12 12 12 12 12 12 12                                                                                                 |                                                                                                    |                                         |                        |
| Vendari<br>Vendari<br>Vendari<br>Mato Parte Matoria                                                                                                    | * 1P0365780-2,488x ~~<br>A X58942980.4 ~·                                                                                                 |                                                                                                    | 1.5                                     |                        |
|                                                                                                    | Next                                                                                                    |                                                                                                    |                                         |                        |
| Policy 1<br>Appoint Appoint Appoint (044)                                                                                                    |                                                                                                    | Confirm the indicator is blinking repidly                                                                                                    | Rem Research Could Back the      Device |                        |
| (****                                                                                                    | 4 0 0                                                                                                    | 4 0 0                                                                                                    | 4 0 0                                   |                        |

#### L'aggiunta del dispositivo è fallita

1. Assicurati che il dispositivo sia acceso.

2. Assicurati che il telefono è collegato a internet.

3. Assicurati che il dispositivo è nella modalità di collegamento.

Reimposta il dispositivo smart per accedere alla modalità di collegamento. Fare riferimento alla sezione "Come reimpostare il dispositivo Tellur Smart" riportata qui sotto.

4. Verificare il router e le impostazioni dello stesso:

Se usi un router wireless dual-band, seleziona la rete da 2.4GHz. Il router deve avere attivata la funzione di trasmissione. Imposta la funzione di codifica su WPA2-PSK e il tipo di autorizzazione AES oppure impostali tutti e due su "auto".

5. Assicurati che il segnale WiFi sia abbastanza forte.

Per mantenere la qualità del segnale, mantieni una distanza breve tra il router e il dispositivo smart che vuoi collegare.

6. Assicurati di avere un collegamento wireless del tipo 802.11.b/g/n

7. Assicurati di non aver superato il numero massimo di dispositivi collegati che l'applicazione può sopportare (150).

8. Verifica se la funzione di filtraggio MAC del router è attiva.

Se lo è, cancella il dispositivo dall'elenco di filtraggio ed assicurati che il router non blocca il collegamento del dispositivo.

9. Assicurati che la password WiFi inserita nell'applicazione sia quella giusta.

Modalità di collegamento EZ e AP:

I dispositivi smart possono essere collegati usando due modalità: EZ e AP.

La modalità EZ è la modalità più facile di collegamento e attivazione di un dispositivo smart. Dovete avere il dispositivo, una rete wireless attiva con password e l'applicazione Tellur Smart istallata su un tablet o uno smartphone. La modalità AP può essere utilizzata per configurare e attivare un dispositivo smart usando soltanto il tablet/lo smartphone e, successivamente, il collegamento ad una rete wireless.

#### Come si reimposta il dispositivo Tellur Smart?

1. La procedura di reimpostazione del diffusore di aromaterapie -> Collegare il diffusore ad una fonte di corrente e riempi il serbatoio di acqua (gli oli essenziali non sono necessari in questa fase). Premi i pulsanti (mist e light) contemporaneamente per 5 secondi fino a quando sentirai un beep. La spia lampeggera velocemente, indicando l'entrata del diffusore nella modalità di collegamento EZ.

Nella modalità EŽ ripeti i passi di cui sopra fino a quando la spia comincerà a lampeggiare lentamente, indicando il passaggio del diffusore nella modalità di collegamento AP (e viceversa).

2. La procedura di reimpostazione per i dispositivi di illuminazione (lampadine, interruttori) -> Inizia spegnendo le luci. Reimposta il dispositivo seguendo alla lettera i seguenti passi: acceso-spento-acceso-spento-acceso (l'intervallo di tempo tra acceso-spento non deve superare 10 secondi). Quando le luci lampeggiano, il dispositivo è stato reimpostato bene. Se le luci non lampeggiano, ripetere i passi descritti qui sopra.

Quando le luci lampeggiano velocemente (4 volte/secondo), il dispositivo è entrato nella modalità di collegamento EZ. Se le luci lampeggiano piano (2 voltre/3 secondi), il dispositivo è entrato nella modalità di collegamento AP. Nella modalità EZ ripetere i passi descritti qui sopra fino a quando le luci lampeggiano piano, indicando il passaggio del dispositivo nella modalità di collegamento AP le viceversa) lunga o tramite uno scorrimento a sinistra.

Come aggiungere un dispositivo nella modalità EZ:

1. Assicurati che la spia lampeggia velocemente.

2. Assicurati che il telefono sia collegato alla rete WiFi.

 Premi il pulsante "Add device" nell'applicazione Tellur Smart e inserisci la password della rete WiFi sulla quale effettui il collegamento.

 Dall'elenco di dispositivi smart disponibili, seleziona il dispositivo che vuoi aggiungere e collegalo.

Come aggiungere un dispositivo nella modalità AP:

1. Assicurati che la spia lampeggia lentamente.

 Premi "Add device" nell'applicazione Tellur Smart e seleziona "AP mode" nell'angolo in alto a destra. Collega il dispositivo tramite la propria rete, poi collegalo alla rete WiFi.

3. Premi "Next" per aggiungere il dispositivo.

Posso controllare il dispositivo con una rete 2G / 3G / 4G?

Quando colleghi un dispositivo per la prima volta, il telefono e il dispositivo devono essere collegati alla stessa rete WiFi. Dopo averlo aggiunto, puoi controllare il dispositivo tramite i collegamenti 26/36/46.

Come posso offrire accesso al dispositivo per essere controllato da altre persone/famiglia? Apri l'applicazione Tellus Smart, accedi "Profilo" > "Condivisione dispositivo" > "Collegamenti" e seleziona "Aggiungi condivisione".

- Integrazione con Amazon Alexa 1. Accedi il menu principale dell'applicazione Alexa. 2. Seleziona "Skills" / "Skills & Games".

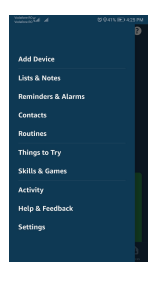

3. Digita Tellur Smart nella barra di ricerca.

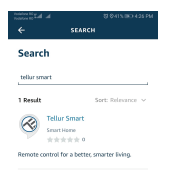

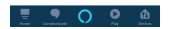

4. Seleziona l'applicazione

Tellur Smart e premi "Enable"

5. Aggiungi i dati di registrazione utilizzati nell'applicazione Tellur Smart.

6. L'applicazione Tellur Smart è integrata adesso con Alexa

e puoi iniziare a controllare i tuoi dispositivi smart tramite comandi vocali. Se hai rinominato i tuoi dispositivi, assicurati di aver scelto un nome che Alexa può riconoscere facilmente

 Per utilizzare comandi vocali per i tuoi dispositivi tramite Alexa, usa dei comandi vocali semplici e chiari.

Ecco un esempio per le luci della camera da letto. "Alexa, spegni le luci della camera da letto "

"Alexa, accendi le luci della camera da letto"

"Alexa, abbassa le luci della camera da letto "

"Alexa, imposta la luce rossa nella camera da letto "

| Tellur S                                                                                   | Smart                                                                                                   | R                                            |
|--------------------------------------------------------------------------------------------|----------------------------------------------------------------------------------------------------|----------------------------------------------|
| TELLUR SMART                                                                               |                                                                                                    | C                                            |
| ***                                                                                        | 0                                                                                                    |                                              |
|                                                                                            | ENABLE TO US                                                                                            | 8                                            |
|                                                                                            | Account linking require                                                                                 | ved                                          |
| After connec<br>products in a<br>(1). Downloa<br>or los app m<br>(2). Register<br>See More | tting Alexa to your Te<br>a few simple steps:<br>d our "Tellur Smart"<br>arket;<br>one Tellur Smart acc | illur Smart<br>app in andri<br>ount in our ' |
| Start By Sar                                                                               | vine                                                                                                    |                                              |

#### Come controllare i dispositivi smart tramite Google Home

Prima di utilizzare Google Home per controllare di tuoi dispositivi smart, assicurati di adempiere le sequenti condizioni:

Hai un dispositivo Google Home o un dispositivo Android con Google Assistant.

Hai installato la più recente versione dell'applicazione Google Home.

Hai installato la più recente versione dell'applicazione Google (esclusivamente Android).

La lingua di visualizzazione del dispositivo è English US.

Hai installato l'applicazione Tellur Smart e hai un conto attivo in questa.

Aggiungi i dispositivi nell'applicazione Tellur Smart. Puoi saltare questa parte se hai già installato dei dispositivi con l'aiuto dell'applicazione.

#### Collega il tuo conto:

1. Entra nella pagina start di Google Home e premi "+".

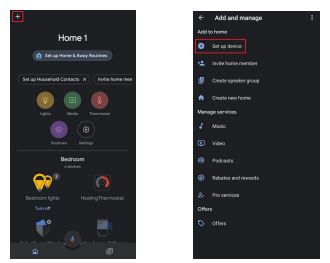

2. Premi "Add new", inserisci Tellur Smart nella barra di ricerca e seleziona l'applicazione dall'elenco. Seleziona la regione/il Paese del tuo conto Tellur Smart, inserisci il conto e la password utilizzati in Tellur Smart e premi su "Link now". Dopo aver associato delle stanze per ogni singolo dispositivo, queste compariranno in Home Control.

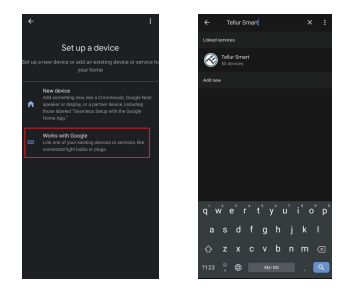

Per avere il controllo vocale sui dispositivi tramite Google Home, usa comandi vocali semplici e chiari. Ecco un esempio per le luci della camera da letto:

- OK Google, spegni le luci della camera da letto.
  OK Google, regola le luci della camera da letto al 50%.
- OK Google, aumenta la luce della camera da letto.
- OK Google, abbassa le luci della camera da letto.
- OK Google, imposta la luce rossa nella camera da letto.